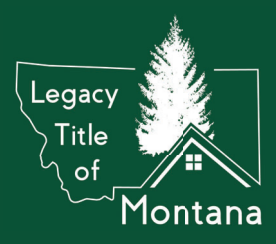

## Earnest Money App – REProTool

A Smart Phone is needed in order to utilize the App.

## Download the ReProTool App by Clicking the Icon Below!

APPLE GOOGLE

## Watch the ReProTool Instructional Video by Clicking the Icon Below!

**ReProTool for Apple** 

**ReProTool for Google** 

Once the App is downloaded onto your Smart Phone (Not a computer or a tablet, Smart Phone ONLY), you will open the App. You will then create a Username and Password.

You will then receive the following message **"Thank you for creating your account. Press the deposit button at the bottom to submit your first deposit."** 

Press "Deposit" button.

Choose "Legacy Title of Montana"

Type in: First Name, Last Name, Email, and Phone number.

The next page will prompt you to type in the details for the property that you are purchasing.

The next page will prompt you to type in your Realtor's information (Just typing in their name is really all we need).

The next page will require you to type in the amount of your earnest money check.

## \*\*THE CHECK MUST HAVE A NUMBER ON IT (NO TEMPORARY CHECKS)\*\*

Next, tap on the square and take a picture of the front of your check (the check must be completed: Made out to Legacy Title, the dollar amount written in and the check must be signed). You will then take a picture of the back of the check.

Follow any additional instructions until you complete the process.